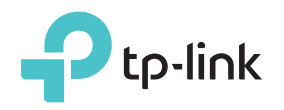

# **Quick Installation Guide**

Applicable Model: TL-WA855RE

## **LED** Explanation

#### Power

On: The extender is on. Flashing: The extender is starting up. Off: The extender is off.

#### Signal

Solid Blue: The extender is connected to your router's wireless network and is in a suitable location. Solid Red: The extender is experiencing poor signal strength. Try relocating it closer to your router. Flashing Blue: WPS connection is being established. Off: No wireless connection is established.

Option ONE: Your router supports Wi-Fi Protected Setup (WPS). The WPS button of a router might look like one of these: 👔 | 🔤 | 💱 .

ERE 🕢

Option TWO: Your router doesn't support WPS or you are not sure.

#### Quick Setup Using the WPS Button **Option ONE**

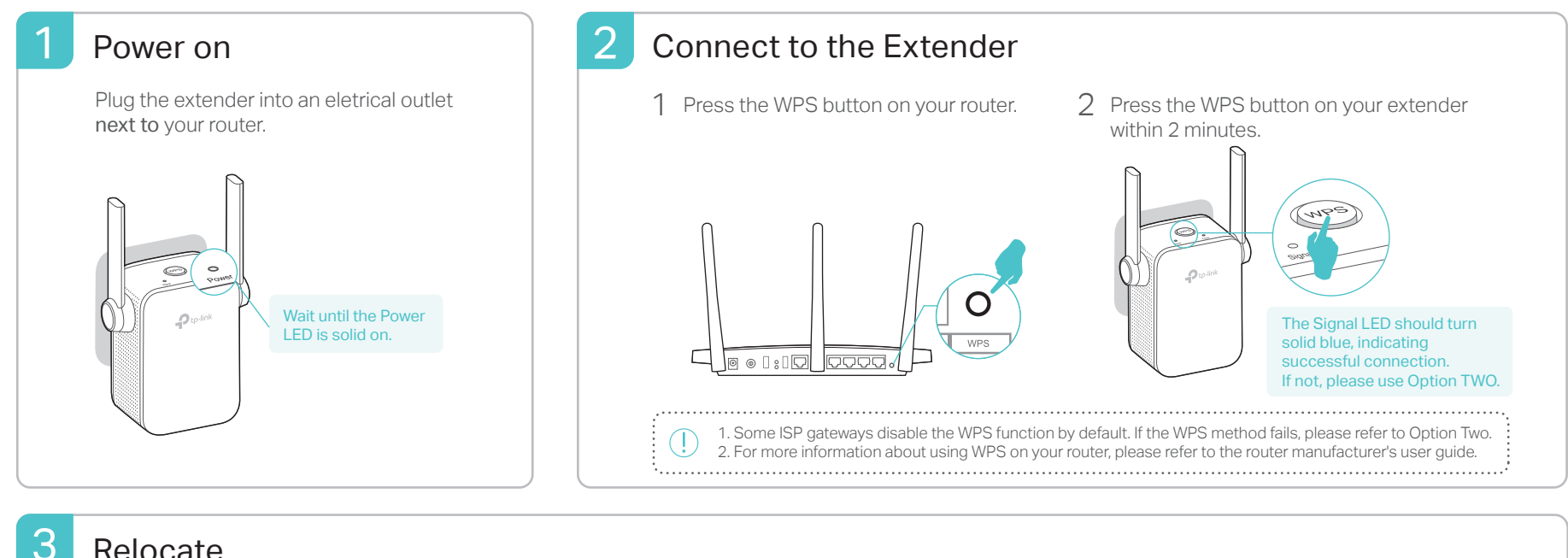

### Relocate

- 1 Plug in the extender about halfway between your router and the Wi-Fi dead zone. The location you choose must be within the range of the host network.
- 2 Wait until the Signal LED turns solid blue. If not, relocate it closer to the router to achieve better signal quality.

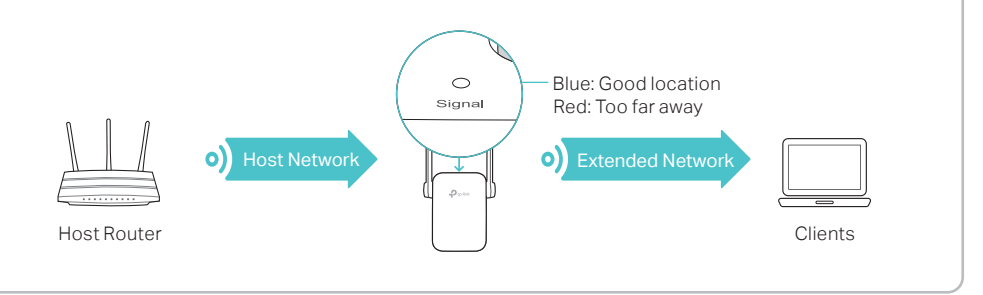

### (::) Enjoy!

The extended network shares the same wireles network name and password as those of your host network.

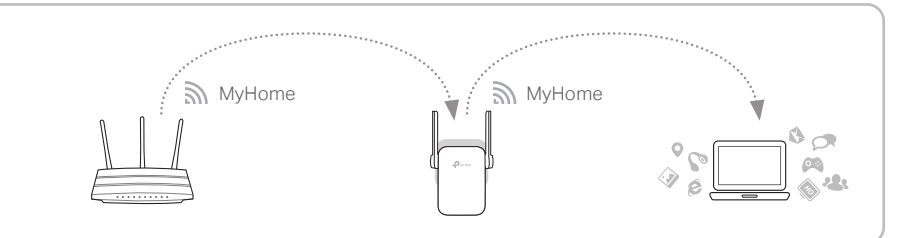

### Entertainment Adapter

The extender can be used as a wireless adapter to connect any Ethernet-only device such as a Blu-ray player, game console, DVR, or smart TV to your Wi-Fi network. First, connect the extender to your router using Option ONE or Option TWO, then connect your Ethernet-only device to the extender via an Ethernet cable.

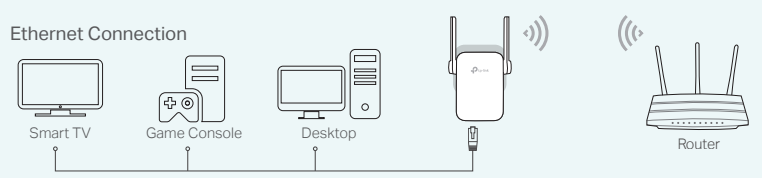

# **TP-Link Tether App**

Tether provides a simple, intuitive way to access and manage your extender with your iOS or Android devices.

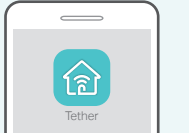

Setup the extender

Modify wireless settings

Turn on/off the LEDs

Block unwelcome devices

1. Download the Tether app from the Apple App Store or Google Play Store How to 2. Ensure your device is wirelessly connected to the extender or to the host router begin? 3. Launch the app and start managing your extended network

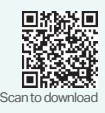

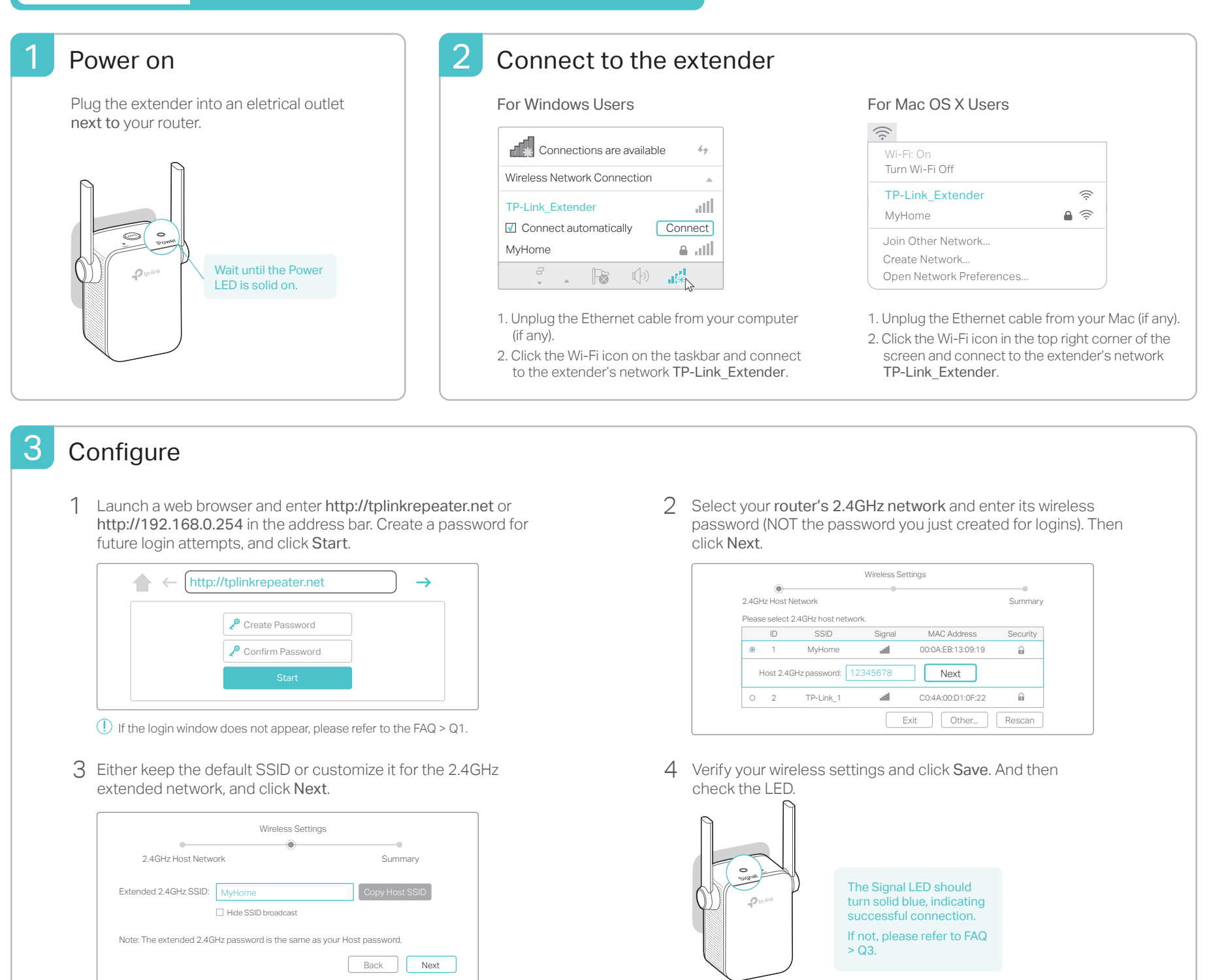

#### 4 Relocate

Flip this piece of paper, and refer to **Step 3** of **Option ONE**.

### : Enjoy!

The extended network shares the same Wi-Fi password as that of your host network, but may have different wireless network name if you have customized it during the configuration.

# FAQ(Frequently Asked Questions)

- Q1. Why can't I access the login page after entering http://tplinkrepeater.net in the browser?
- Make sure your computer is connected to the extended network.
- Make sure your computer is set to obtain an IP address and DNS server address automatically.
- Use the IP address to access the extender. The default IP is **192.168.0.254**. If the extender has connected to the router, you should go to your router's DHCP client list to obtain the extender's current IP address.
- Reset the extender and connect to its wireless network. Enter http://tplinkrepeater.net or http://192.168.0.254 in the web browser and press Enter

#### Q2. How do I reset the extender?

• With the extender powered on, use a pin to press the **RESET** button. The LEDs should turn off momentarily, and then release the button.

#### Q3. Why doesn't the Signal LED turn solid on after I completed Option TWO?

- You may have entered an incorrect Wi-Fi password of your host network during the configuration. Log in to the extender's web management page to check the password and try again.
- The extender may be out-of-range. Please move it closer to the router. If it still doesn't work, reset the extender and go through the configuration again.
- Q4. I enabled a wireless MAC filter, wireless access control, or access control list (ACL) on my router. What should I do before configuring and using the extender?
- If your have enabled those features of your host router, you may need to disable them first, and then follow Option ONE or Option TWO to complete the configuration.

For details, please visit www.tp-link.com and refer to the FAQ section in the extender's User Guide.